**Password Setting** 

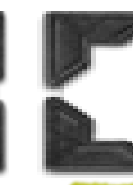

1. Touch [

Touch [Utility]

2.

3.

Meter Count

ROM Version

Import/Export

Date/Time Setting

Daylight Saving Time

ation Setting

us Notification Setting

Total Counter Notification Setting

ork Error Code Display Setting

Export/Import

Meter Count
Account Track Counter
Export Destination

Export to PC
Export to SMB

1

Touch [Device Information]

Import/Export

Import/Export

O Device Setting

Authentication Information

O Copy Protect/Stamp

O Restriction Code List

O Copy Program

Meter Coun

O Address

## 密碼設定

## Export user usage through Web Connection

- Type in the IP address of your device into the address bar of your web browser
- Select [Administrator] and type password and click [Login]
- 3. Select [Maintenance]
- 4. Select [Import/Export]
- 5. Select [Meter Count]
- 6. Click [Export]
- Select [Account Track Counter] Or [User Counter]
- 8. Select [Export to PC]
- 9. Click [ ox
- 10. Click [File Download]

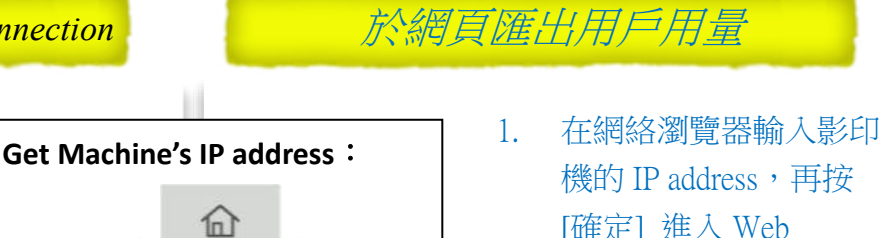

- [確定] 進入 Web Connection
- 選擇[管理者] 輸入密碼,按[登入]
- 3. 按 [定期保養]
- 4. 按 [匯入/匯出]
- 5. 按 [計數器]
- 6. 按[匯出]
- 按 [部門管理計數] 或 [使用者計數]
- 8. 按 [匯出到電腦]
- 9. 按 [\_\_\_\_\_]
- 10. 按 [下載]